## 1. 進到本校網站首頁(<u>http://www.csvs.khc.edu.tw</u>)

| <ul> <li>● 國立線山高級農工職業學校</li> <li>← → ○ ○ 丁字令</li> </ul> | × +                                                               | lich ange (0) |      |      | - 0 ×                              |
|---------------------------------------------------------|-------------------------------------------------------------------|---------------|------|------|------------------------------------|
|                                                         | 立 National Cishan Agricultural &<br>Vocational Senior High School | Industrial    |      |      |                                    |
| 回首頁                                                     | 關於旗農   ↑                                                          | <b>亍政單位</b> - | 教學單位 | 學生資源 | 行政資源 升學資訊                          |
| 108農科技藝競賽                                               | 108童軍探索教育                                                         | 榮譽事蹟          | 本校新聞 | 會議資料 | 108農科技藝競賽                          |
| 108學年度農業類學生技藝競賽「Logo設計」競賽活動<br>農業類                      |                                                                   |               |      |      | 175天09時57分28秒                      |
| 1 P H 🔚                                                 | 📼 📕 🤗 🛛                                                           | V             |      |      | ペート に 41) 🛽 🖻 下午 02:02 2019/5/27 🖣 |

## 2. 點選「108 童軍探索教育」

| 國立旗山高級農工職業學校                    | × 🔲 108年臺灣區高級                                      | 中等學校童車目 ×   +                 |      |      | - 0 ×                                          |
|---------------------------------|----------------------------------------------------|-------------------------------|------|------|------------------------------------------------|
| ← → C ③ 不安全                     | www.csvs.khc.edu.tw/ischo                          | ool/publish_page/0/           |      |      | ९ ★ 🗾 🕒 :                                      |
|                                 | 立 National Cishan Agricu<br>Vocational Senior High | Itural & Industrial<br>School |      |      |                                                |
| 回首頁                             | 關於旗農                                               | 行政單位                          | 教學單位 | 學生資源 | 行政資源 升學資訊                                      |
| 108農科技藝競賽                       | 108童軍探索教育                                          | 榮譽事蹟                          | 本校新聞 | 會議資料 | 108農科技藝競賽                                      |
|                                 | 108年探索教育考驗營                                        | 174天09時28分30秒                 |      |      |                                                |
|                                 |                                                    |                               |      |      | 校園影音                                           |
| www.csvs.khc.edu.tw/ischool/pub | lish_page/0/#tab1                                  |                               |      |      |                                                |
| 🕂 🔎 🗄                           | 🔤 📕 🤗 🤇                                            | > 🐹 🚾                         |      |      | x <sup>A</sup> ^ 문 예 🛛 🔒 <sup>下午 02:31</sup> 💭 |

## 3. 選「108年探索教育考驗營上報名」

| 중 國立旗山高級農工職業學校 × ■ 108年臺灣區高級中等學校童車:×                                          | +    |      | - 0 ×                             |
|-------------------------------------------------------------------------------|------|------|-----------------------------------|
| ← → C ③ 不安全   www.csvs.khc.edu.tw/ischool/publish_page/0/                     |      |      | ९ ★ 🖪 \varTheta :                 |
| 国立 National Cishan Agricultural & Industrial<br>Vocational Senior High School |      |      |                                   |
| 回首頁 關於旗農 行政單位                                                                 | 教學單位 | 學生資源 | 行政資源 升學資訊                         |
| 108農科技藝競賽 108童軍探索教育 榮譽事讀                                                      | 本校新聞 | 會議資料 | 108農科技藝競賽                         |
| 108年探索教育考验營線上報名                                                               |      |      | 174天09時29分19秒<br>₩ 校園影音           |
| docs.google.com/forms/d//edit                                                 |      |      | ペートについる 倉 下午 02:30<br>2019/5/28 ↓ |

## 4. 報名表填寫完畢後按「提交」

| ( ) thttps://docs.google.com/forms/d/1bsp                  | DgS-yvrUn1Kbxu8vNg-1sx88WKh76m-EdvNVAUtk/viewform?edit_requested=true 🛛 🗧 🖒 複 搜尋 | - O ×<br>・ 命令の <sup>9</sup> |
|------------------------------------------------------------|----------------------------------------------------------------------------------|-----------------------------|
| 〇 國立旗山高級農工職業學校 108年臺灣區高 檔案(F) 編輯(E) 檢視(V) 我的最愛(A) 工具(T) 說明 | 成中等學校童× □<br>H)                                                                  |                             |
|                                                            |                                                                                  | ^                           |
|                                                            | 108年臺灣區高級中等學校童軍探索教<br>育考驗營報名表                                                    |                             |
|                                                            | *必道                                                                              |                             |
|                                                            | 學生姓名 *                                                                           |                             |
|                                                            | 您的回答                                                                             |                             |
|                                                            | 身分證字號 *                                                                          |                             |
|                                                            | 您的回答                                                                             |                             |
|                                                            | 性別 *                                                                             |                             |
| P                                                          |                                                                                  | ~                           |
| 📕 🔎 🖽 📙 🛄 🖊                                                | e 🧕 🚾                                                                            | 虎 ヘ に 如 30 日 下午 02:21       |